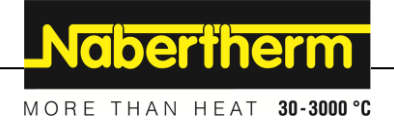

# Instrukcja obsługi

Controller

**R8** 

M03.0026 POLNISCH

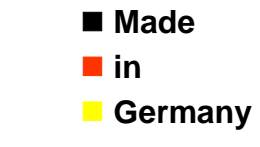

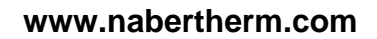

## Copyright

© Copyright by Nabertherm GmbH Bahnhofstrasse 20 28865 Lilienthal Federal Republic of Germany

Reg: M03.0026 POLNISCH Rev: 2025-03

# <u>Nabertherm</u>

MORE THAN HEAT 30-3000 °C

| 1   | Ustawienia podstawowe                                            | 4 |
|-----|------------------------------------------------------------------|---|
| 1.1 | Opis urządzenia                                                  | 4 |
| 1.2 | Ustawienie wartości zadanej                                      | 4 |
| 2   | Ustawienia zaawansowane                                          | 5 |
| 2.1 | Informacje na temat funkcji                                      | 5 |
| 2.2 | Ustawianie rampy temperatury                                     | 5 |
| 2.3 | Ustawianie jednostki temperatury                                 | 6 |
| 2.4 | Włączanie kompensacji temperatury                                | 6 |
| 2.5 | Dostosowanie parametrów regulacyjnych do charakterystyki procesu | 7 |
| 2.6 | Ustawianie jednostki czasu                                       | 9 |
| 2.7 | Wyświetlacz błędów                                               |   |
| 2.8 | Przegląd parametrów                                              |   |
| 3   | Poziom konfiguracji                                              |   |
| 3.1 | Wyświetlanie funkcji                                             |   |
| 3.2 | Zmiana hasła                                                     |   |
| 4   | Gwarancja i odpowiedzialność                                     |   |
| 5   | Ogólne wskazówki i ostrzeżenia                                   |   |
| 6   | Notatki                                                          |   |

## 1 Ustawienia podstawowe

## 1.1 Opis urządzenia

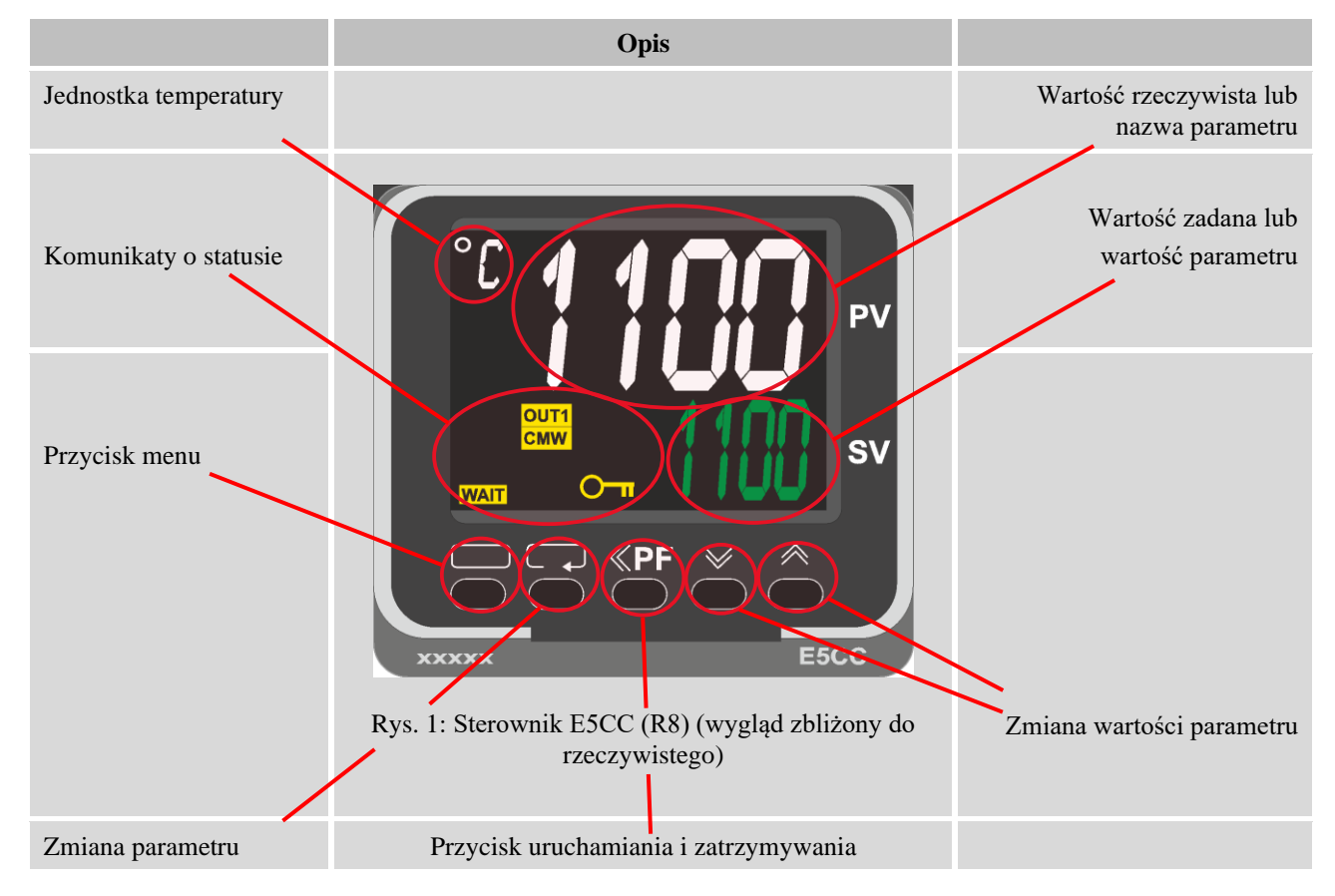

## 1.2 Ustawienie wartości zadanej

| Przycisk  | Opis                                                                                                    | Wyświetlacz   |
|-----------|----------------------------------------------------------------------------------------------------|---------------|
|           | Za pomocą przycisków 💜 🎮 można zwiększyć lub<br>zmniejszyć wartość zadaną na wyświetlaczu głównym.                                                                                                    | °C 260<br>500 |
| Wskazówka | W momencie dostawy sterownik jest ustawiony jako regulator<br>ze stałą wartością zadaną temperatury. Podczas niektórych<br>procesów ważny może być powolny wzrost temperatury<br>docelowej przy pierwszym wypalaniu. W tym celu można<br>użyć funkcji rampy na sterowniku E5CC (R8). |               |

## 2 Ustawienia zaawansowane

## 2.1 Informacje na temat funkcji

| Opis                                                                                                    |  |
|----------------------------------------------------------------------------------------------------|--|
| Ustawienia zaawansowane są niewidoczne w momencie<br>dostawy. Można nimi zarządzać na poziomie chronionym<br>hasłem. Patrz rozdział 3. |  |

## 2.2 Ustawianie rampy temperatury

| Przycisk | Opis                                                                                                    | Wyświetlacz           |
|----------|----------------------------------------------------------------------------------------------------|-----------------------|
|          | Podczas niektórych procesów ważny może być powolny<br>wzrost temperatury docelowej przy pierwszym wypalaniu. W<br>tym celu można użyć funkcji rampy na sterowniku E5CC<br>(R8).                      | °C 24<br>260          |
|          | Nacisnąć przycisk 💭, aby otworzyć poziom obsługi                                                                                                    | נוקבייני<br>נוס       |
| СЪ<br>С  | Nacisnąć kilkakrotnie przycisk 📿, aby przejść do "SPRt".                                                                                                    | ° SPRE                |
|          | Za pomocą przycisków <i>można ustawić żądaną rampę rozgrzewania. Jednostka (°C/min) lub (np. °F/h) wynika z ustawień "d-U" i "t-U". W urządzeniu domyślnie ustawiona jest jednostka °C/min.</i>      | ° SPRE<br>2           |
|          | Nacisnąć przycisk <b>D</b> , aby powrócić do wyświetlacza głównego.                                                                                                    | °° <b>24</b><br>260   |
| <b>€</b> | Nacisnąć przycisk $\mathbf{P}$ , aby przejść do wyświetlacza "SP-M".<br>Jeśli regulator został uruchomiony z ustawionym wstępnie<br>gradientem, parametr "SP-M" wyświetla bieżącą wartość<br>zadaną. | °° <b>5P-[7</b><br>25 |

## 2.3 Ustawianie jednostki temperatury

| Przycisk | Opis                                                                                                    | Wyświetlacz     |
|----------|----------------------------------------------------------------------------------------------------|-----------------|
|          | Wskaźniki temperatury i dane wejściowe są fabrycznie<br>ustawione na stopnie Celsjusza.<br>Aby przełączyć urządzenie na stopnie Fahrenheita, należy<br>wykonać poniższe czynności:          |                 |
|          | Nacisnąć i przytrzymać przycisk D przez około 3 sekundy,<br>aby otworzyć poziom ustawień. Na wyświetlaczu pojawi się<br>"d-U".                                                              | °° d-U<br>L     |
|          | Nacisnąć przycisk A, aby przełączyć jednostkę temperatury<br>na stopnie Fahrenheita.<br>Za pomocą przycisku M można zmienić jednostkę<br>temperatury z Fahrenheita z powrotem na Celsjusza. | ני<br>ק-נו<br>ן |
|          | Aby opuścić poziom ustawień, nacisnąć i przytrzymać przycisk przez około 3 sekundy. Urządzenie uruchomi się ponownie.                                                                       | ° 260<br>23     |

# 2.4 Włączanie kompensacji temperatury

| Przycisk | Opis                                                                                                    | Wyświetlacz         |
|----------|----------------------------------------------------------------------------------------------------|---------------------|
|          | W przypadku stwierdzenia odchylenia między temperaturą<br>zmierzoną a temperaturą rzeczywistą, odchylenie to można<br>skorygować poprzez ustawienie kompensacji.<br>Urządzenie posiada funkcję kompensacji, która wpływa na cały<br>zakres temperatury. |                     |
|          | Nacisnąć przycisk, aby otworzyć poziom obsługi.<br>Parametr "iNS" pojawia się bezpośrednio, gdy regulator<br>znajduje się w trybie "StoP".                                                                                                    | °⊂ בחב<br>נוס       |
| Q        | W zależności od stanu regulatora konieczne może być<br>ponowne naciśnięcie przycisku  w celu otwarcia żądanego<br>parametru.                                                                                                    | °° <b>715</b><br>00 |

Przycisk
Opis
Wyświetlacz

Swiększyć wartość kompensacji.
Cipic Cipic C

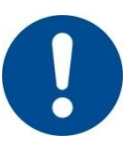

#### Wskazówka

Po ustawieniu kompensacji należy zawsze przeprowadzić pomiar porównawczy przy użyciu niezależnego urządzenia pomiarowego. Nabertherm zaleca dokumentowanie i archiwizowanie zmienionych parametrów i pomiarów porównawczych.

**Naberfherm** 

## 2.5 Dostosowanie parametrów regulacyjnych do charakterystyki procesu

| Przycisk | Opis                                                                                                    | Wyświetlacz             |
|----------|----------------------------------------------------------------------------------------------------|-------------------------|
|          | Parametry regulacyjne określają działanie regulatora. Mają<br>one wpływ na szybkość i dokładność regulacji. Operator może<br>dzięki temu dostosować regulację do własnych potrzeb.<br>Ten sterownik wyposażony jest w regulator PID.<br>Przed zmianą wstępnie ustawionych parametrów należy je<br>zapisać. |                         |
|          | Automatyczne dostosowanie do charakterystyki procesu:                                                                                                    |                         |
|          | Sterownik E5CC (R8) może automatycznie określać<br>parametry regulacyjne.<br>Nacisnąć przycisk, aby otworzyć poziom obsługi.<br>Parametr "At" pojawia się tylko wtedy, gdy regulator znajduje<br>się w trybie "RUN".                                                                                       | °C <b>AL</b><br>6FF     |
|          | Za pomocą przycisków<br>w można wybrać funkcję.<br>"oFF" oznacza, że funkcja jest wyłączona. "AT-2" i "AT-1"<br>mają przypisane różne procedury optymalizacji.<br>Po włączeniu funkcji zapala się kontrolka stanu "TUNE".                                                                                  | °C<br><b>₽₽</b><br>₽₽-2 |
|          | Piec nagrzewa się teraz do ustawionej wartości zadanej. Po<br>zakończeniu procedury, proces zostanie automatycznie<br>zakończony, kontrolka stanu "TUNE" zgaśnie, a ustalone<br>wartości zostaną zapisane.<br>Wskazówka: W tym celu należy uruchomić regulację<br>temperatury.                             | °° <b>260</b><br>260    |
|          | Ręczne dostosowanie parametrów regulacyjnych:                                                                                                    |                         |
|          | Nacisnąć przycisk , aby otworzyć poziom obsługi.                                                                                                    |                         |

| Przycisk | Opis                                                              | Wyświetlacz        |
|----------|-------------------------------------------------------------------|--------------------|
| Q        | Nacisnąć kilkakrotnie przyciski 📿, aż pojawi się parametr<br>"P". | °C <b>P</b><br>8.0 |
|          | Używając przycisków 💜 🎮, ustawić żądaną wartość.                  | °c P<br>10.0       |
| Q        | Nacisnąć ponownie przycisk 📿 , aż pojawi się parametr "í".        | °C<br>23,3         |
|          | Używając przycisków 🕪 🎮, ustawić żądaną wartość.                  | °c<br>220          |
| Q        | Nacisnąć ponownie przycisk 📿, aż pojawi się parametr "d".         | °C<br>U            |
|          | Używając przycisków 💚 🎮, ustawić żądaną wartość.                  | °C <b>d</b><br>60  |

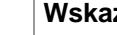

Wskazówka

Wynik zapłonu należy sprawdzić po dostosowaniu parametru regulacyjnego.

MORE THAN HEAT 30-3000 °C

<u>Nabertherm</u>

## 2.6 Ustawianie jednostki czasu

| Przycisk | Opis                                                                                                    | Wyświetlacz            |
|----------|----------------------------------------------------------------------------------------------------|------------------------|
|          | Jednostka czasu dla ramp jest fabrycznie ustawiona na minuty.<br>Wartość ta służy do ustawienia czasu trwania rampy.                 |                        |
|          | Nacisnąć i przytrzymać przycisk D przez około 3 sekundy, aby otworzyć poziom ustawień. Na wyświetlaczu pojawi się "d-U".             | ں۔<br>€ کا−ل           |
| СЪ<br>С  | Nacisnąć kilkakrotnie przyciski 📿 , aż na wyświetlaczu pojawi się "AMoV".                                                            | Vorna <sup>°°</sup>    |
|          | Za pomocą przycisków 💓 🎮 ustawić wartość –169, aby<br>wyświetlić kolejne parametry.                                                  | °° <b>AM5V</b><br>-169 |
| Q        | Nacisnąć kilkakrotnie przyciski 📿, aż na wyświetlaczu pojawi się "SPRU".                                                             | ° SPRU<br>M            |
|          | Użyć przycisku ("M") na<br>godziny ("H").<br>Użyć przycisku ("M"), aby zmienić wartość z godzin ("H") z<br>powrotem na minuty ("M"). | ° SPRU<br>H            |
|          | Nacisnąć i przytrzymać przycisk D przez około 3 sekundy, aby opuścić poziom rozszerzonych parametrów.                                | <b>'′ d−′</b><br>∫     |
|          | Nacisnąć i przytrzymać przycisk D przez około 3 sekundy, aby opuścić poziom ustawień.                                                | °° <b>260</b><br>260   |

## 2.7 Wyświetlacz błędów

E5CC (R8) może wyświetlać różne stany błędu.

| Opis                                                                                                    | Wyświetlacz        |
|----------------------------------------------------------------------------------------------------|--------------------|
| Termopara jest uszkodzona.                                                                                                    | ° S.ERR            |
| Przekroczono maksymalną temperaturę pieca.                                                                                                    | °° <b>ALM</b><br>I |
| Potwierdzenie błędu:                                                                                                    |                    |
| Błędy można potwierdzić poprzez ponowne uruchomienie<br>sterownika E5CC po usunięciu przyczyny błędu. W tym celu<br>należy wyłączyć zasilanie prądem sterującym za pomocą<br>przełącznika prądu sterującego.<br>Uwaga: W niektórych modelach pieców zasilanie prądem<br>sterującym można odłączyć tylko wtedy, gdy piec jest zimny. |                    |

## 2.8 Przegląd parametrów

| Parametr | Funkcja                                                          |
|----------|------------------------------------------------------------------|
| AMoV     | Wprowadzanie hasła dla parametrów rozszerzonych                  |
| At       | Wybór trybu automatycznej optymalizacji parametrów regulacyjnych |
| d        | Dostosowanie parametrów regulacyjnych do charakterystyki procesu |
| d-U      | Ustawianie jednostki temperatury                                 |
| í        | Dostosowanie parametrów regulacyjnych do charakterystyki procesu |
| íNS      | Włączanie kompensacji temperatury                                |
| Р        | Dostosowanie parametrów regulacyjnych do charakterystyki procesu |
| SP-M     | Wartość zadana określona przez rampę temperatury                 |
| SPRt     | Ustawianie rampy temperatury                                     |
| SPRU     | Ustawianie jednostki czasu dla ramp temperatury                  |

Nabertherm

# 3 Poziom konfiguracji

## 3.1 Wyświetlanie funkcji

| Przycisk   | Opis                                                                                                    |
|------------|----------------------------------------------------------------------------------------------------|
|            | Ukryte funkcje można wyświetlić na poziomie konfiguracji chronionym hasłem.                                                                                                    |
| <b>D O</b> | Aby otworzyć poziom konfiguracji, nacisnąć i przytrzymać przyciski 🗖 i 🖓 przez ok. 3 sekundy.<br>Pojawi się pytanie o hasło "PMoV".                                                                  |
|            | Wprowadzić hasło za pomocą przycisków 💚 🎮.                                                                                                    |
| Ģ          | Po wprowadzeniu poprawnego hasła zostanie przyznany dostęp do poziomu konfiguracji. Dostępne są 3 parametry: "oAPT", "íCPT" i "PRLP".<br>Parametry można przełączać za pomocą przycisku <b>??</b> .  |
|            | Wartości "ìCPT" i "oAPT" wskazują, które funkcje są wyświetlane, a które ukryte.<br>Wartości te można zmieniać za pomocą przycisków Server Im niższa wartość, tym<br>więcej funkcji jest dostępnych. |
| <b>D</b> Q | Aby opuścić poziom konfiguracji, nacisnąć i przytrzymać przyciski 🗔 i 🖓 .                                                                                                    |

| Ustawienie               | Funkcja                                                                                                    |
|--------------------------|----------------------------------------------------------------------------------------------------|
| "oAPT" = 2<br>"ìCPT" = 2 | Ustawienie wartości zadanej                                                                                                    |
| "oAPT" = 1<br>"ìCPT" = 2 | Uprawnienia użytkownika: Wszystkie poprzednie uprawnienia                                                                                                    |
| "oAPT" = 0<br>"ìCPT" = 2 | Uprawnienia użytkownika: Wszystkie poprzednie uprawnienia<br>+ włączanie kompensacji temperatury<br>+ ręczne dostosowanie parametrów regulacyjnych do charakterystyki procesu                           |
| "oAPT" = 0<br>"ìCPT" = 1 | Uprawnienia użytkownika: Wszystkie poprzednie uprawnienia<br>+ dostosowanie parametrów regulacyjnych do charakterystyki procesu<br>+ ustawianie rampy temperatury<br>+ ustawianie jednostki temperatury |
| "oAPT" = 0<br>"ìCPT" = 0 | Uprawnienia użytkownika: Wszystkie poprzednie uprawnienia + ustawianie jednostki czasu                                                                                                    |

## 3.2 Zmiana hasła

| Przycisk   | Opis                                                                                                    | Wyświetlacz              |
|------------|----------------------------------------------------------------------------------------------------|--------------------------|
|            | Hasło wymagane przy przejściu do poziomu konfiguracji w<br>parametrze "PMOV" to "1"<br>Można je zmienić w następujący sposób:                         | 002 <sup>3°</sup><br>249 |
|            | Wprowadzić hasło za pomocą przycisków 💚 🍋.                                                                                                    | °° <b>PM5V</b><br>0001   |
| Ģ          | Po wprowadzeniu poprawnego hasła otworzy się poziom<br>konfiguracji.<br>Nacisnąć kilkakrotnie przycisk <b>?</b> , aby przejść do parametru<br>"PRLP". | °C <b>GAPL</b>           |
|            | Naciśnięcie i przytrzymanie przycisku 🗖 umożliwia<br>wprowadzenie nowego hasła za pomocą przycisków 💓 i<br>🍋.                                         | °° <b>PRLP</b>           |
| <b>₽</b> ₽ | Aby opuścić poziom konfiguracji, nacisnąć i przytrzymać przyciski 🗖 i 🖓.                                                                              |                          |

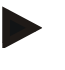

#### Wskazówka

W przypadku utraty zmienionego hasła serwis Nabertherm nie będzie mógł zapewnić wsparcia.

## 4 Gwarancja i odpowiedzialność

# §

W sprawach dotyczących gwarancji i odpowiedzialności obowiązują warunki gwarancji firmy Nabertherm lub świadczenia gwarancyjne uregulowane w poszczególnych umowach. Ponadto obowiązują następujące warunki:

Roszczenia z tytułu gwarancji i odpowiedzialności są wykluczone, jeżeli uszczerbek na zdrowiu lub śmierć osoby i szkody materialne są następstwem jednej lub kilku z podanych przyczyn:

- niezapoznanie się z instrukcją obsługi i jej niezrozumienie przez osoby zajmujące się obsługą, montażem, konserwacją lub naprawami instalacji; producent nie ponosi odpowiedzialności za szkody i zakłócenia w pracy, wynikające z nieprzestrzegania instrukcji obsługi instalacji,
- eksploatacja instalacji niezgodna z przeznaczeniem

MORE THAN HEAT 30-3000 °C

- niewłaściwy montaż i uruchomienie instalacji, jej nieprawidłowa obsługa i konserwacja
- eksploatacja instalacji z uszkodzonymi urządzeniami zabezpieczającymi lub z niewłaściwie zamontowanymi albo niesprawnymi urządzeniami zabezpieczającymi i ochronnvmi
- nieprzestrzeganie wskazówek podanych w instrukcji obsługi, dotyczących transportu, składowania, montażu, uruchomienia, eksploatacji, konserwacji i przezbrajania instalacji
- samowolne zmiany konstrukcyjne instalacji
- samowolna zmiana parametrów pracy
- samowolne zmiany parametrów i ustawień oraz programów
- oryginalne części i osprzęt zostały zaprojektowane specjalnie do instalacji pieców Nabertherm. Przy wymianie części należy stosować wyłącznie oryginalne części firmy Nabertherm. W przeciwnym razie nastąpi wygaśniecie gwarancji. Za szkody spowodowane użyciem nieoryginalnych części firma Nabertherm nie ponosi odpowiedzialności.
- katastrofy spowodowane przez czynniki zewnętrzne lub siły natury

#### 5 Ogólne wskazówki i ostrzeżenia

Informacia

Parametry regulatora PID zostały wstepnie ustawione przez firme Nabertherm GmbH. Procesy specjalne — ze względu na wsad i program temperatury — mogą wymagać specjalnych parametrów.

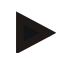

#### Wskazówka

Temperatura powinna zostać dopasowana przez użytkownika w taki sposób, aby produkt, piec i otoczenie nie odniosły szkód. Nabertherm GmbH nie udziela gwarancji na proces.

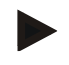

#### Wskazówka

Styczniki ogrzewania są, o ile zamontowane, częściami zużywalnymi. Należy je regularnie sprawdzać w zależności od warunków otoczenia i częstotliwości użycia oraz wymienić najpóźniej po roku.

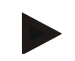

#### Informacia

Wyposażenie elektryczne instalacji zostało zaprojektowane do pracy przy temperaturze powietrza od +5 do 40 °C. Wilgotność powietrza nie może przekroczyć 50 % przy temperaturze 40 °C. W niższej temperaturze wilgotność powietrza może być wyższa (maks. 80 %), bez kondensacji.

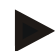

#### Informacia

W przypadku wyższej temperatury należy stosować klimatyzatory szafy sterowniczej. W przypadku większej wilgotności powietrza i bardzo niskiej temperatury należy zastosować urządzenia grzewcze.

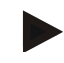

## Wskazówka

Należy się upewnić, że urządzenie przełączające i regulacyjne jest zawsze zamknięte i zablokowane. W przeciwnym razie może dojść do skrócenia żywotności zainstalowanych elektrycznych urządzeń przełączających z powodu zabrudzenia.

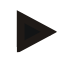

#### Wskazówka

Aby bezpiecznie ustawić stojące szafy sterownicze, zalecamy ich zakotwienie do podłoża przy użyciu cokołu. Szafy sterownicze dostarczane przez firmę Nabertherm mają w tym celu odpowiednie otwory w cokole.

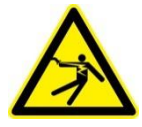

## Ostrzeżenie przed niebezpiecznym napięciem elektrycznym!

Prace przy wyposażeniu elektrycznym mogą być wykonywane wyłącznie przez wykwalifikowanych i upoważnionych elektryków!

6 Notatki

<u>Nabertherm</u>

MORE THAN HEAT 30-3000 °C

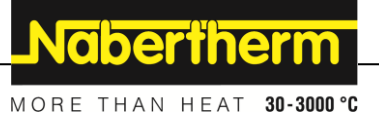